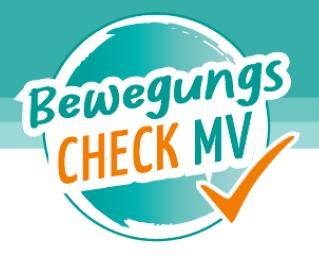

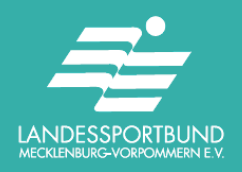

# Step-by-Step-Guide

#### 1. Login-Seite

- Öffnen der Onlineplattform: https://bewegungs-check-mv.de/

| Bewegungs<br>CHECK MV<br>Login                         |  |
|--------------------------------------------------------|--|
| <ul> <li>E-Mail-Adresse</li> <li>Passwort</li> </ul>   |  |
| Anmelden<br>Passwort vergessen? Impressum Registrieren |  |

#### 2. Registrieren

- Unten rechts auf "Registrieren" klicken

| <del>&lt;</del> | Benutzer registieren |
|-----------------|----------------------|
|                 | Vorname              |
|                 | Name                 |
|                 | E-Mail-Adresse       |
|                 | Passwort             |
| <u></u>         | Passwort wiederholen |
| *               | Mitarbeiter KSB/LSB  |
|                 | Bitte wählen         |
|                 | Registrieren         |
|                 |                      |

- Entsprechend alle Felder ausfüllen
- Nachdem bei der Rolle der Punkt "Mitarbeiter KSB/SSB" gewählt wurde, erscheint ein weiteres Menü zur Auswahl des jeweiligen KSB/SSB

#### Account-Freischaltung

- An die angegebene E-Mail-Adresse des Benutzers wird sodann ein Link zur Freischaltung des Accounts gesendet
- Für alle Rollen außer "Lehrkraft" muss eine zusätzliche Freischaltung durch den LSB erfolgen (weiterreichende Berechtigungen)
- Wurde der Account durch den LSB freigegeben, erfolgt eine weitere E-Mail zur Information an die angegebene E-Mail-Adresse des Benutzers
- Zusätzlich wird an den Benutzer eine E-Mail mit einer Sicherheits-PIN versandt
- 3. Nach dem Einloggen / Daten für eine Schule eingeben

|   | Bewegungs<br>CHECK MY                 |                             |
|---|---------------------------------------|-----------------------------|
|   | НОМЕ                                  |                             |
|   | VORBEREITUNG                          |                             |
|   | DATENEINGABE                          |                             |
| - | ERGEBNISSE                            | <b>ΔΕννεύυΝυριπεικ Ινιν</b> |
|   | FRAGEBOGEN                            | DATENPORTAL                 |
|   | KALENDER                              |                             |
|   | DOWNLOADS                             |                             |
|   | HILFE                                 |                             |
|   | LOGOUT                                |                             |
|   | IMPRESSUM   DATENSCHUTZ               |                             |
|   | LANDESSPORTBUND<br>HOULIAGE HARDWIGHT |                             |
|   | Universität Rostock                   |                             |

- Linkseitig befindet sich das Menü der Onlineplattform zur Navigation

## 4. "Schritt 1: Test vorbereiten"

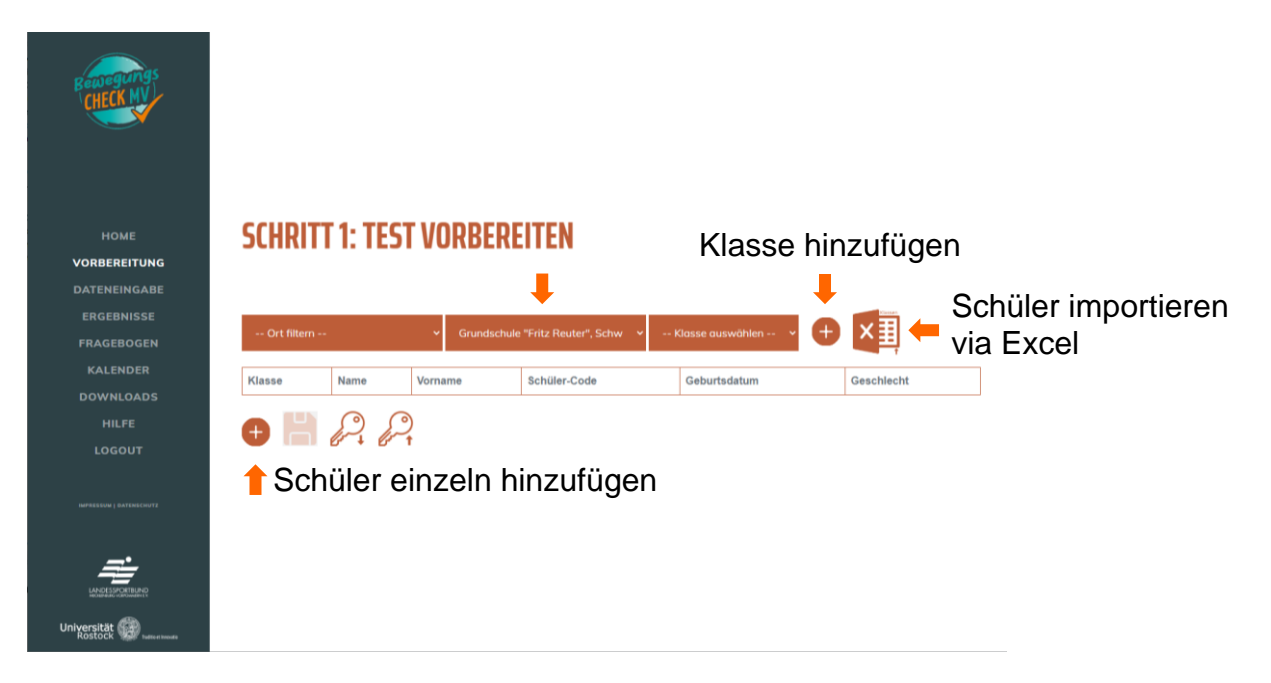

- In der Mitte der drei Auswahlfelder kann die Schule, für die Daten eingegeben werden soll, ausgewählt werden
- Es werden dort nur Schulen angezeigt, die zum jeweiligen KSB/SSB gehören

#### 5. Klasse hinzufügen

- Über das "+-Symbol" wird eine Klasse hinzugefügt, wenn sie bei Erstanmeldung noch nicht existiert

|     | Neuen Klassennamen hinzufügen |              |                       |  |  |  |  |  |  |  |
|-----|-------------------------------|--------------|-----------------------|--|--|--|--|--|--|--|
|     | Neuer Klassen                 | iname        | Schuljahr auswählen 💙 |  |  |  |  |  |  |  |
| Gru | Zuordnung zu                  | Lehrperson a | nhand E-Mail-Adresse  |  |  |  |  |  |  |  |
|     | Bekannte E-M                  | ail-Adresse  |                       |  |  |  |  |  |  |  |
| ne  | Sch                           | üler-Code    |                       |  |  |  |  |  |  |  |
|     | Speichern                     | Abbrechen    |                       |  |  |  |  |  |  |  |

- Klassenname sowie Schuljahr sind selbsterklärend
- Um auch der jeweiligen Schule einen Zugriff auf die Daten zu geben, ist im zweiten Textfeld die E-Mail-Adresse einer Lehrkraft der Schule anzugeben
- Die Lehrkraft muss bereits im System registriert sein
- Da dies momentan noch nicht geschehen sein wird, wurden Dummy-Accounts angelegt
- Die E-Mail-Adresse der Dummy-Accounts lautet wie folgt: mail@<Schulnummer>.de
  - <Schulnummer> ist durch die jeweilige Schulnummer zu ersetzen!!!
- Sobald sich eine Lehrkraft der Schule registriert hat, kann über den LSB eine korrekte Zuweisung erfolgen (E-Mail-Adresse an den LSB senden)

- Nach dem Speichern sollte dann die zuvor eingegebene Schulklasse ausgewählt worden sein
- 6. Schüler importieren (via Excel-Datei)
- Klick auf das Excel-Icon rechts neben dem + zum Hinzufügen einer Klasse
- Im Auswahldialog ist dann die entsprechende Datei auf dem Computer herauszusuchen
- Nach dem Bestätigen werden die Daten eingelesen

| Betwegungs              | 9   | 5CHRI     | TT 1: 1 | TEST VO | RBEREITEN                     |                                 | 1000       |   |
|-------------------------|-----|-----------|---------|---------|-------------------------------|---------------------------------|------------|---|
|                         |     | Ort filte | m       | Ý       | Grundschule "Fritz Reuter", S | chw 🗸 3a (2022/23) 🗸 🗸          | € ×        |   |
| НОМЕ                    | Γ   | Klasse    | Name    | Vorname | Schüler-Code                  | Geburtsdatum                    | Geschlecht |   |
| VORBEREITUNG            |     |           | a1      | b1      | c95fbc5c9635646d              | 5.9.2013                        | m          | 0 |
| ERGEBNISSE              | - 1 |           | a2      | b2      | 4752078caa3f512a              | 10.11.2013                      | m          |   |
| FRAGEBOGEN              |     |           | a3      | b3      | edfbceb913819c96              | 19 12 2013                      | m          | Ň |
| KALENDER                |     |           | ad      |         | 247-050550                    | 15.0.2012                       |            |   |
| DOWNLOADS               |     |           | 04      | 04      | 347095000070711               | 15.9.2013                       | m          |   |
|                         |     |           | a5      | b5      | 68597ab2becf47ae              | 4.9.2013                        | m          |   |
| 200001                  |     |           | a6      | b6      | 2c81e948e5e1f388              | 23.3.2013                       | m          | 0 |
| IMPRESSUM   DATENSCHUTZ |     |           | a7      | b7      | 84cdd2c58dd397ab              | undefined.undefined.undefined   | m          | 0 |
|                         |     |           | a8      | b8      | 5d8e618d1dd883cf              | 21.3.2014                       | m          | 0 |
|                         |     |           | a9      | b9      | d54cddc505e95023              | 31.5.2014                       | m          | 0 |
|                         |     |           | a10     | b10     | a85d4e2c081364df              | 31.8.2012                       | m          | 0 |
| Rostock                 |     |           |         |         |                               | r aktueli. Bitte herunterladen! |            |   |

- Umgehend das Keyfile über einen Klick auf das Schlüsselsymbol herunterladen und abspeichern (siehe unterer Bildschirmrand)
- Ohne diese Datei können den Schüler-Codes keine personenbezogenen Daten zugeordnet werden => KEIN NAME im Fitnesspass!
- Das Keyfile muss ebenfalls der Lehrkraft übermittelt werden, da diese andernfalls den Fitnesspass nicht vollständig drucken und die Testergebnisse einsehen kann
- Einzelne Schüler können nun gelöscht oder zusätzlich angelegt werden

## 7. "Schritt 2: Daten eingeben"

- Hierzu herunterscrollen oder das Menü linksseitig benutzen
- Eine Klasse mit Schuljahr ist ausgewählt
- Für das Importieren von Daten aus einer Excel-Datei, "Teilnehmeransicht" wechseln auf "Klassenansicht"

# **SCHRITT 2: DATEN EINGEBEN**

Hier können Sie Ihre Daten übermitteln.

| 3a (2022/23) 🗸 🗸                                 |
|--------------------------------------------------|
| Teilnehmeransicht 🗸                              |
| Teilnehmeransicht<br>Klassenansicht ülername 🔶 🍑 |
| TT.mm.jjjj 🖶 b1 a1                               |

- Klassenansicht

| 3a    | (2022/23)                                 | (2/23) ~ |              |                  |                          |                         |                     |                  |                   |        |  |  |
|-------|-------------------------------------------|----------|--------------|------------------|--------------------------|-------------------------|---------------------|------------------|-------------------|--------|--|--|
| Kla   |                                           |          |              |                  |                          |                         |                     |                  |                   |        |  |  |
| Testo | Testdatum Schülername ← →<br>TT.mm.jjjj   |          |              |                  |                          |                         |                     |                  |                   |        |  |  |
| Klas  | Klasse Testdatum Name Vorname Schülercode |          | Geburtsdatum | 20m-Lauf<br>[s]  | Medizinballstoßen<br>[m] | Standweitsprung<br>[cm] | Einbeinstand<br>[s] | Sternlauf<br>[s] | 6-min-Lauf<br>[m] | Kommen |  |  |
|       |                                           | a1       | b1           | c95fbc5c9635646d | 5.9.2013                 |                         |                     |                  |                   |        |  |  |
|       |                                           | a2       | b2           | 4752078caa3f512a | 10.11.2013               |                         |                     |                  |                   |        |  |  |
|       |                                           | a3       | b3           | edfbceb913819c96 | 19.12.2013               |                         |                     |                  |                   |        |  |  |

- Nun das "Testdatum" angeben
- Danach auf Höhe des Buttons zur Ansicht ("Klassenansicht") auf das Excel-Symbol klicken
- Bei der Auswahl der Datei wieder die gleiche Datei auswählen, wie schon bei Schritt 1
- Nach dem Bestätigen werden die Werte hochgeladen

#### 8. "Ergebnisse" ansehen / Fitnesspass drucken

- 6-20m-Lauf Medizin Stand-Einbein-Stern Alter in min-Geschlecht Klasse Testdatum Name Vorname Fitnes Kommentar Schülercode Monaten Geburts-datum \$ ballstoßer weitspru stand lauf Lauf [ŝ] pass [m] ‡ [cm] ÷ [s] \$ [s] ‡ [m] PDF komplett a1 b1 c95fbc5c9635646d 4.3 4.5 142 34 ÷ 23.3.2013 4.4 118 a6 b6 4.5 132 25 954 23.01.2023 2c81e948e5e1f388 m 25.5 8 4.3 1071 23.01.2023 a2 b2 4752078caa3f512a 10.11.2013 11 21.8 ē Eindruck in 23.01.2023 -1 a7 b7 84cdd2c58dd397ab undefined.undefined.undefined 4.8 4.5 132 20 25.7 1017 m Vorlage . . 41 1170 12910-06 10 12 2012 12 24.1
- Hierzu herunterscrollen oder das Menü linksseitig benutzen

- In der Tabelle werden die Werte nur angezeigt, hier ist keine Änderung möglich
- Die Werte sind farbig auf Basis der Normwerte, siehe Testmanual, unterlegt
- Über die zwei Symbole in der Spalte ganz rechts kann der Fitnesspass als PDF heruntergeladen (inklusive Fitnesspass-Hintergrund) bzw. (in die Vorlage) gedruckt werden
- Unterhalb der Tabelle befindet sich ein Button, um den Druck f
  ür alle Fitnessp
  ässe der Klasse durchzuf
  ühren